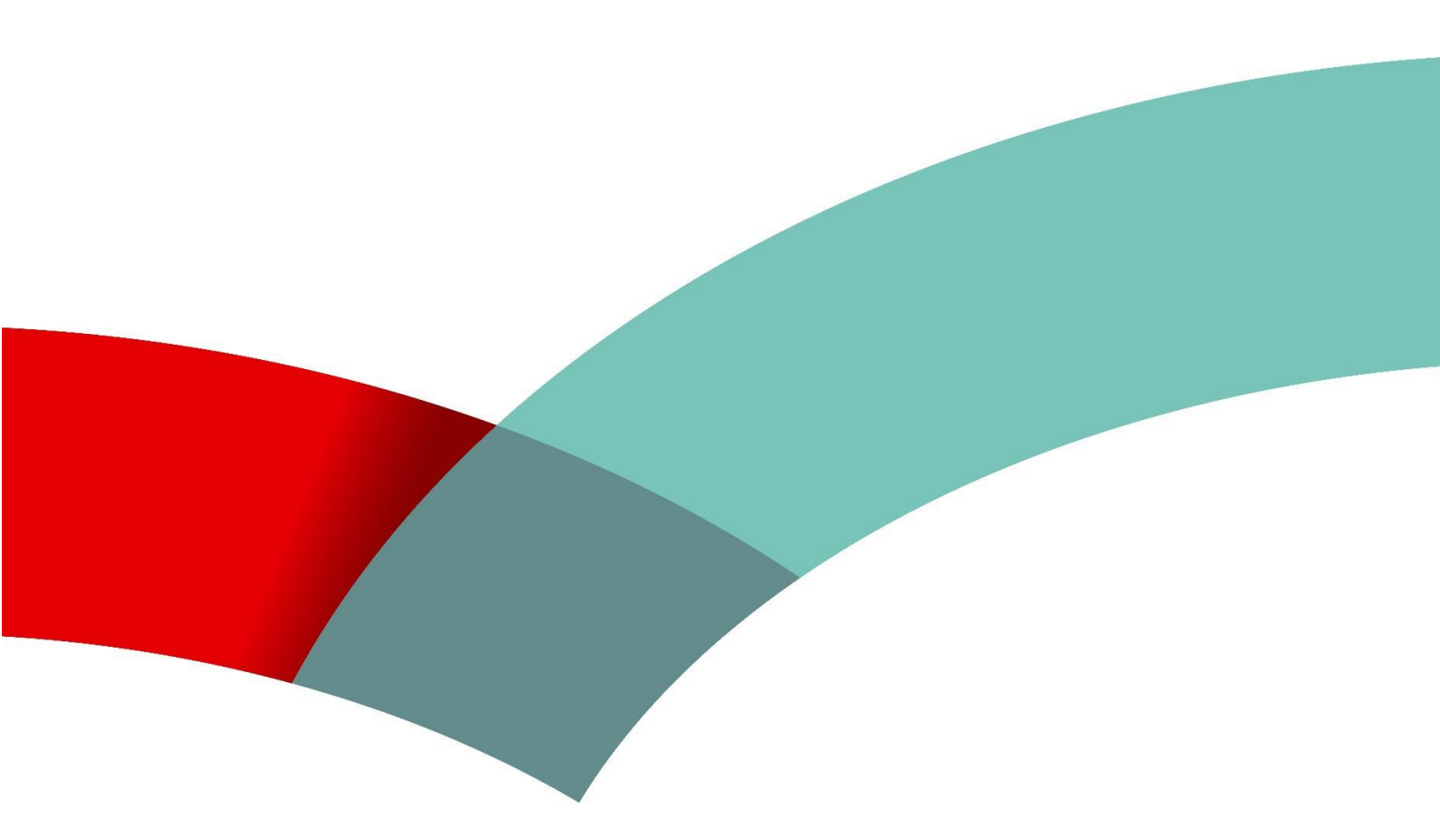

# JobBoard Consignes pour déposer le document « Profil de compétence du demandeur d'emploi en situation de handicap »

## Je dépose mon profil de compétences sur JobBoard

## Prérequis

Avant tout il est important de savoir que le formulaire PDF « Profil de compétence du demandeur d'emploi en situation de handicap » est un document dont l'usage est réservé aux personnes bénéficiant du statut de « Salarié handicapé ».

## Je télécharge le document vierge et je remplis le formulaire

Le formulaire vierge est disponible sur le portail de l'ADEM et sur Jobboard

Depuis l'accueil de JobBoard, un lien permet d'accéder à la page de présentation du formulaire avec le lien de téléchargement.

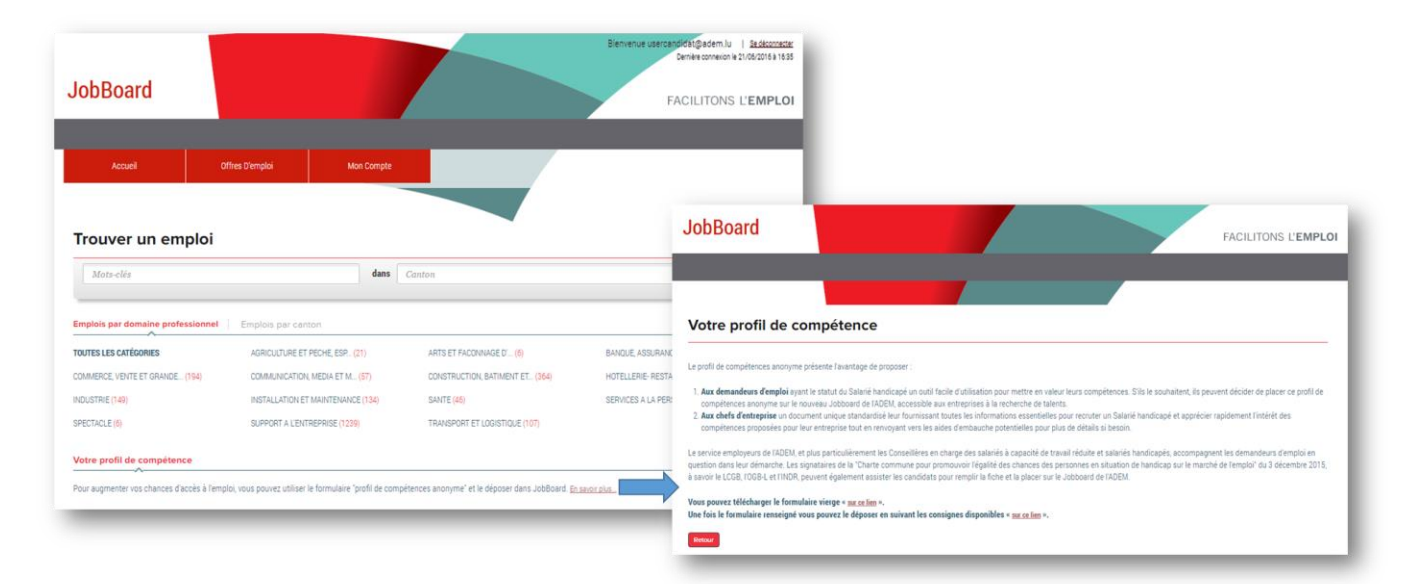

### Remarques importantes :

- Cette rubrique est disponible uniquement si vous avez le statut « Salarié handicapé » et que vous avez souhaité que votre statut de « Salarié handicapé » apparaisse sur le site JobBoard. Si vous avez le statut « Salarié handicapé » et que cette rubrique n'est pas disponible lorsque vous utilisez JobBoard, vous devez prendre contact avec votre conseiller pour modifier les choix d'affichage de votre profil.
- Par ailleurs, sachez que vous pouvez solliciter l'aide de l'ADEM ou des organismes « OGB-L », « LCGB » ou « INDR » pour obtenir de l'aide afin de remplir au mieux votre profil de compétences.

Agence pour le développement de l'emploi | 10, rue Bender | L-1229 Luxembourg Adresse postale: Boîte postale 2208 | L-1022 Luxembourg Contact Demandeurs d'emploi: +(352) 247 88888 | Contact Employeurs: +(352) 247 88000 | Fax: +(352) 40 61 40 info@adem.etat.lu

www.adem.lu

Une fois le formulaire téléchargé, vous devez le remplir et enregistrer ensuite cette version complétée sur votre ordinateur.

#### Le contenu du formulaire doit ressembler à ceci :

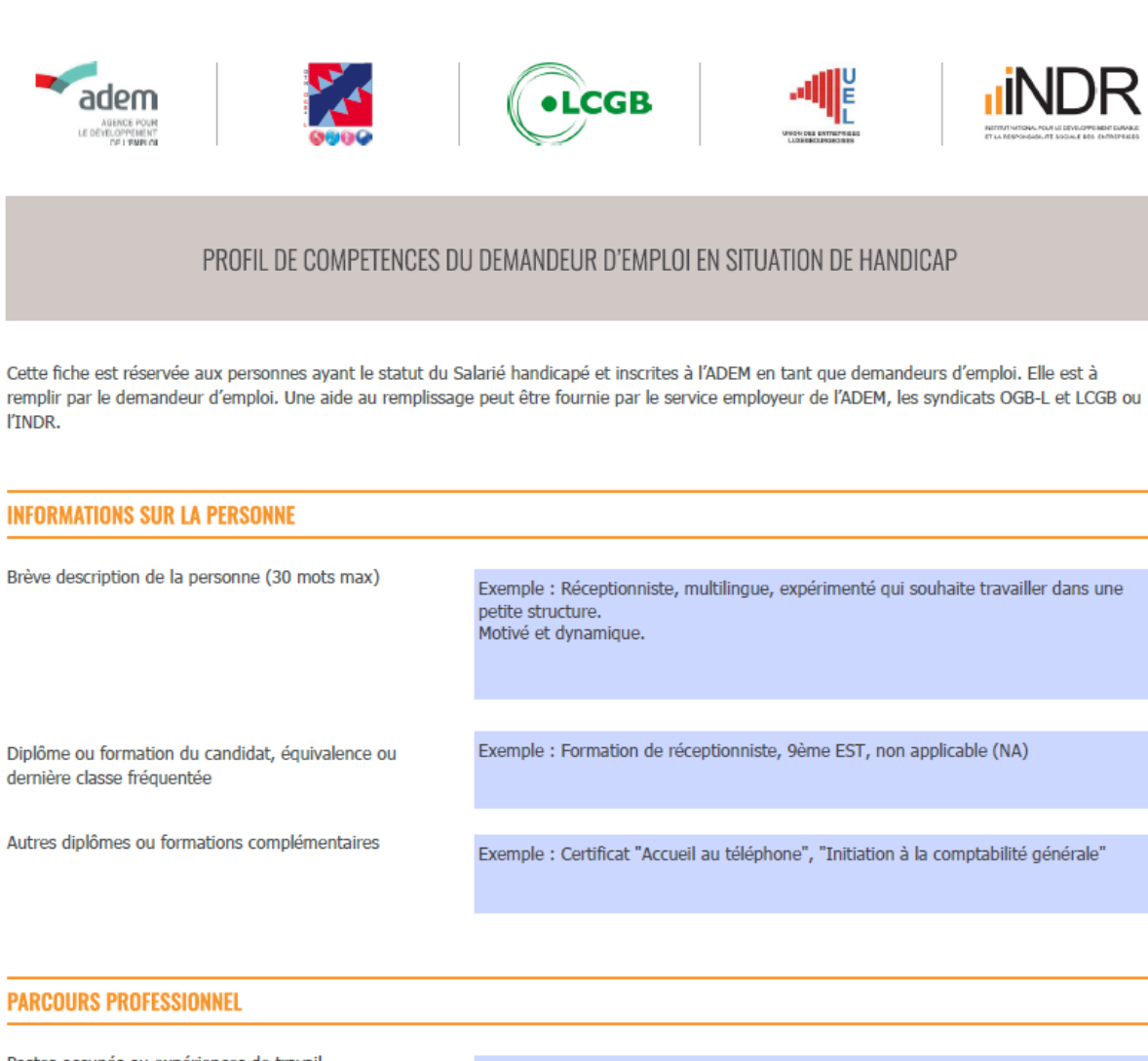

Postes occupés ou expériences de travail (année, entreprise, activité, horaire)

Exemple :

2010-2011 Atelier protégé, travail administratif à mi-temps 2013-2014 Entreprise import-export, accueil, horaire flexible

Compétences

Exemple :

Bon communiquant, énergique et dynamique, flexible et adaptable, rigoureux, proactif

## Je dépose mon « Profil de compétence »

Une fois que votre formulaire complété est enregistré sur votre ordinateur, vous pouvez suivre les quelques étapes ci-dessous pour déposer le document sur votre compte JobBoard.

Pour déposer mon « Profil de compétences » sur JobBoard je dois accéder à mes demandes d'emplois :

1. J'accède à mon compte JobBoard avec le menu ci-dessous

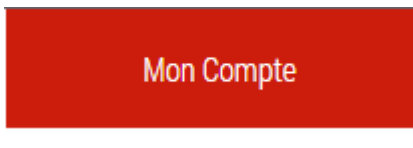

2. J'accède à la liste de mes demandes en cliquant sur le dossier ci-dessous

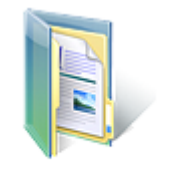

### Mes demandes

Mes demandes

3. Depuis la liste de mes demandes, j'accède à chacune de mes demandes (en cliquant sur le lien) pour y déposer le formulaire

| PRÉCÉDENT 1 SUIVANT                    |                 |               |                   |              | Nombre d'annonces par page: 10 🔻 |
|----------------------------------------|-----------------|---------------|-------------------|--------------|----------------------------------|
| ■ Trier par: <u>Titre</u>              | <u>ID du CV</u> | <u>Publié</u> | Date d'expiration | <u>Actif</u> | <u>Fois regarder</u>             |
| Cuisinier / Cuisinière                 | # 659779        | 16/02/2016    | Pas d'expiration  | Yes          | 1                                |
| <u>Garçon / Serveuse de restaurant</u> | # 659778        | 16/02/2016    | Pas d'expiration  | Yes          | 0                                |

<u>Remarque</u> : Je peux déposer le même « profil de compétences » sur chaque demande ou créer un document spécifique pour chaque demande

4. Depuis la demande d'emploi, cliquez sur le bouton « Déposer votre profil de compétence »

| Cuisinier / Cuisinière                                        | SUIVANT *                             |
|---------------------------------------------------------------|---------------------------------------|
| Référence: 0000001 - 02<br>Métier: Cuisinier / Cuisinière     | الله Ajouter un CV                    |
| ROME: G1602 - Personnel de cuisine<br>Expérience: 03 année(s) | Déposer votre profil de<br>compétence |
| Canton ESCH-SUR-ALZETTE / LUXEMBOURG<br>Publié: 16/02/2016    | B Imprimer cette annonce              |
| Nature: Travail<br>Régime: Normal                             | Demander une correction               |

5. Utilisez alors le bouton « Choisissez un fichier » pour ajouter le document enregistré sur votre ordinateur

| Associer un pr   | ofil de compétence à votre demande                                                                                                    | $\otimes$ |
|------------------|----------------------------------------------------------------------------------------------------|-----------|
| Mon document :   | Choisissez un fichier Aucun fichier choisi                                                                                                    |           |
| Profil anonyme : | <ul> <li>Merci de confirmer en cochant cette case que votre profil de compéten<br/>est anonyme (vos données personnelles comme nom, genre, adresse, .<br/>n'y figurent pas).</li> <li>Ajouter</li> </ul> | ce        |
|                  |                                                                                                    | 11.       |

Important : Pour pouvoir déposer votre Profil de compétences, vous devez confirmer que celuici est anonyme (c'est à dire qu'il ne contient pas vos données personnelles comme nom, genre, adresse).

Vous confirmez cela en cochant la case à cocher « Profil anonyme ».

6. Vous pouvez alors finaliser la dépose en cliquant sur le bouton « Ajouter »

Ca y est, votre « profil de compétence » est sur JobBoard !

| Cuisinier /           | Cuisinière                                  | SUIVANT >                              |
|-----------------------|---------------------------------------------|----------------------------------------|
| Référence:<br>Métier: | 0000001 - 02<br>Cuisinier / Cuisinière      | 📥 Ajouter un CV                        |
| ROME:<br>Expérience:  | G1602 - Personnel de cuisine<br>03 année(s) | Télécharger le profil de<br>compétence |
| Canton<br>Publié:     | ESCH-SUR-ALZETTE / LUXEMBOURG<br>16/02/2016 | Supprimer le profil de<br>compétence   |
| Nature:<br>Régime:    | Travail<br>Normal                           | Imprimer cette annonce                 |
| Temps:<br>Durée:      | Complet<br>Indéterminée                     | Demander une correction                |

#### ulainian / Culainià C